## The Naiad Frigate Addendum 2 – Printing Patterns

Make sure to print all patterns at Actual Size. PDF readers often open the print dialog box with settings used the previous printing. The images below show the correct printer settings for Adobe Reader and Adobe Acrobat.

You can check a printed pattern. Print one of the dead flat patterns and measure the maximum moulded breadth. This dimension should be 38' 9". At 1:60 this is 7.75" actual measure. This will confirm that the correct setting is being used. If correct, use that setting for all pattern printing.

## Adobe Reader

Set the Page Scaling Option to "None" as shown below.

| Print                                                                                                    | ×                                                                                       |
|----------------------------------------------------------------------------------------------------|-----------------------------------------------------------------------------------------|
| Printer         Name:       EPSON Stylus Photo 1400 Series         Status:       Ready         Type:       EPSON Stylus Photo 1400 Series                                                                                                    | Properties<br>Comments and Forms:<br>Document and Markups                               |
| Print Range         Image         Image <th>Preview: Composite<br/>k 8.5<br/>10<br/>11<br/>11<br/>11<br/>10<br/>11<br/>10<br/>10<br/>10<br/>10</th> | Preview: Composite<br>k 8.5<br>10<br>11<br>11<br>11<br>10<br>11<br>10<br>10<br>10<br>10 |
| Printing Tips Advanced                                                                                                    | OK Cancel                                                                               |

## Adobe Acrobat

Set the Size Option to "Actual Size as shown below.

| Print                                                                                                    | ×                                                           |
|----------------------------------------------------------------------------------------------------|-------------------------------------------------------------|
| Printer: EPSON Stylus Photo 1400 Series Properties Advanced                                                                                                    | Help 🕢                                                      |
| Pages to Print   All   Current page   Pages 1   More Options     Page Sizing & Handling (a)     Size Options:   Size Options:   Fit   Actual size   Shrink oversized pages   Choose paper source by PDF page size   Print on both sides of paper   Orientation:   Auto portrait/landscape   Portrait   Landscape | Comments and Markups   Summarize Comments   3.5 × 11 Inches |
| Page Setup                                                                                                    | Print Cancel                                                |